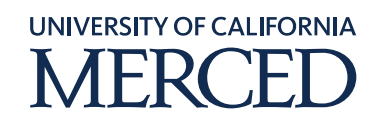

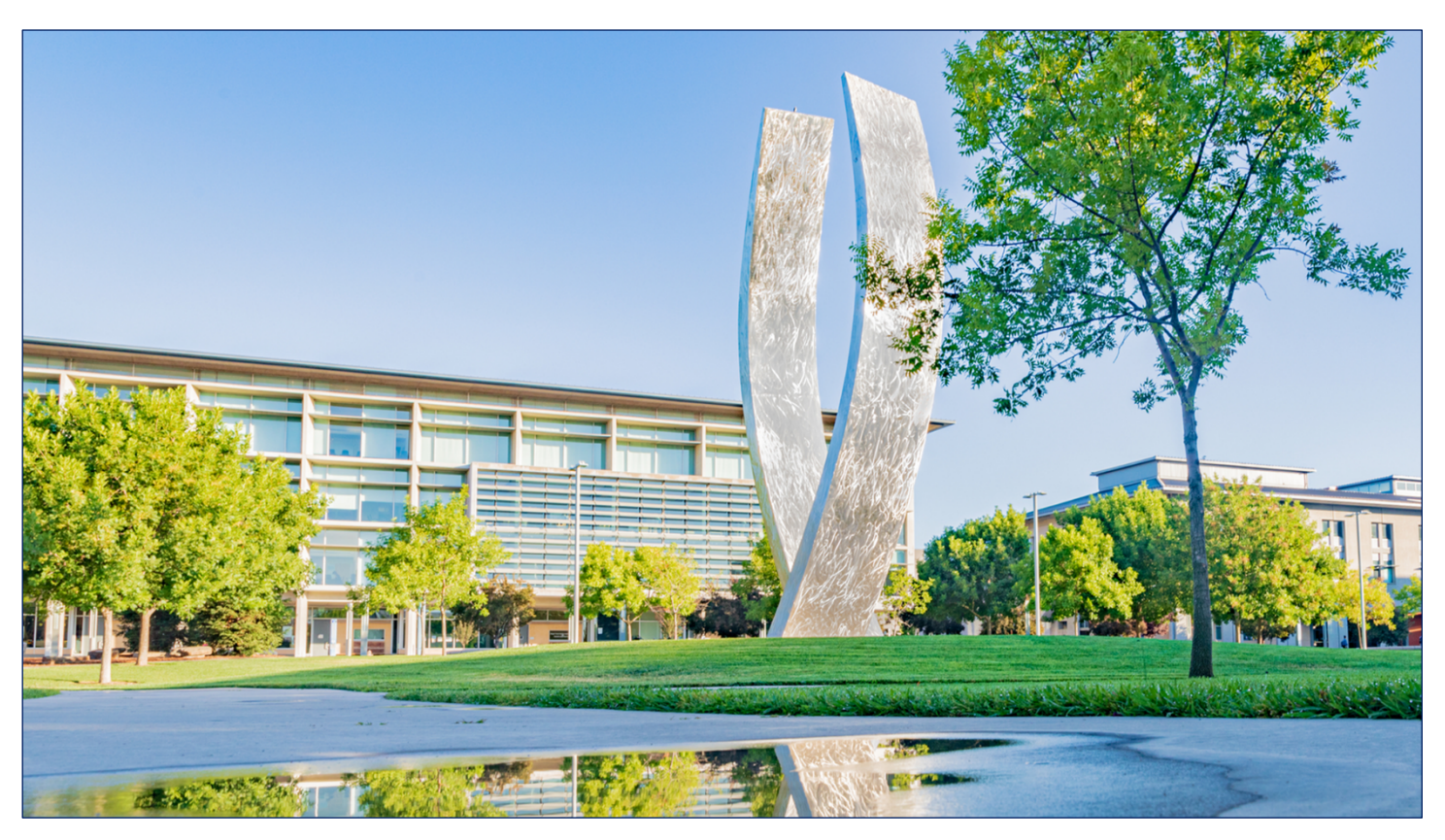

## Procurement

# **Oracle Procurement Step-by-Step Guide**

### **Cancel Requisitions**

January 29, 2021 FINAL

©2020 UC Merced. All Rights Reserved.

### Table of Contents

| Cancel a Requisition | .3 |
|----------------------|----|
|----------------------|----|

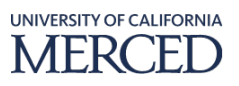

### **Cancel a Requisition**

UC Merced employees will use these steps to cancel a requisition

#### Cancel a requisition in Pending Approval status:

- A purchase order has not yet been created.
  - You will cancel the requisition without requiring a change order.

#### Cancel a requisition in Approved status:

**Note:** The ability to cancel a requisition that has turned into a purchase order (PO) is dependent on the supplier and terms of the purchase – those dependent factors may prevent an order from being canceled once a PO is issued.

- The purchase order has been created, and items **have been received**:
  - The purchase order **cannot** be canceled.
- The purchase order has been created, but the items **have not been received**:
  - You will cancel the line in the requisition by initiating a change order.
    - The requisition change order will require approval from the original workflow approvers, the buyer and the supplier.
  - If approved, the purchase order will automatically be canceled.

To perform this task, log into Oracle Cloud

#### **System Steps:**

- 1. Click the **Procurement** infolet
- 2. Click the **Purchase Requisitions** sub-infolet

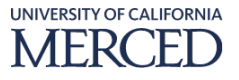

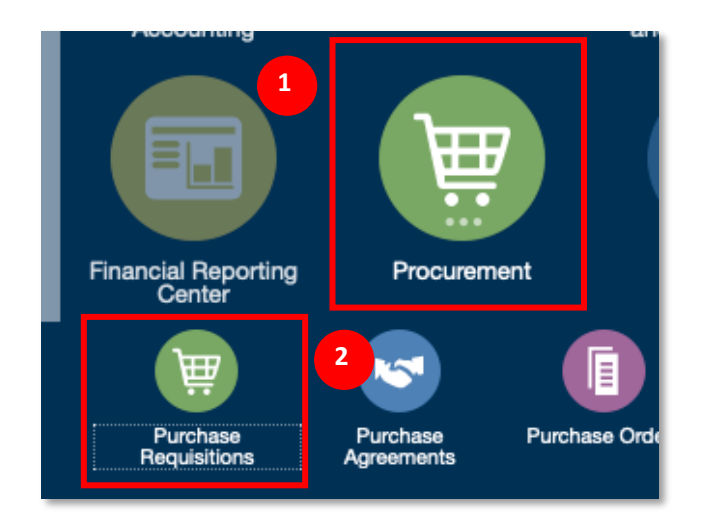

3. In the **Recent Requisitions** section of the **Requisitions** overview page, a user can see a list of **their** requisitions and corresponding statuses

| Requisitions ③                                      |           |                        | More Tasks 🔻 | Manage Requisitions |
|-----------------------------------------------------|-----------|------------------------|--------------|---------------------|
| Shop by Category - Search                           |           | ٩                      |              |                     |
| Recent Requisitions                                 | View More | Recent Purchases       |              |                     |
| UCMR00000322 Glass cleaner for art pictures         | Approved  | No data to<br>display. |              |                     |
| UCMR00000321 glass cleaner for special art pictures | Approved  |                        |              |                     |
| UCMR00000320 glass cleaner for art pictures         | Approved  | 3                      |              |                     |
| UCMR00000319 glass cleaner art pictures             | Approved  |                        |              |                     |
| UCMR00000313 Bleach Chemical 300ml                  | Approved  |                        |              |                     |
|                                                     |           |                        |              |                     |
|                                                     |           |                        |              |                     |

4. Click either the **View More** hyperlink in the **Recent Requisitions** section, or the **Manage Requisitions** hyperlink to search for requisitions using user specified search criteria

| Requisitions ②                                      |            |                        | More Tasks 🔻 | Manage Requisitions |
|-----------------------------------------------------|------------|------------------------|--------------|---------------------|
| Shop by Category - Search                           | 1          | _                      | ৎ            |                     |
| Recent Requisitions                                 | View More  | Recent Purchases       |              |                     |
| UCMR00000322 Glass cleaner for art pictures         | S Approved | No data to<br>display. |              |                     |
| UCMR00000321 glass cleaner for special art pictures | Approved   |                        |              |                     |
| UCMR00000320 glass cleaner for art pictures         | Approved   |                        |              |                     |
| UCMR000000319 glass cleaner art pictures            | S Approved |                        |              |                     |
| UCMR00000313 Bleach Chemical 300ml                  | Approved   |                        |              |                     |

5. In the **Search** section of the **Manage Requisitions** page, enter search criteria value(s) based on inquiry needs (enter at least one of the **\*\* required** data points):

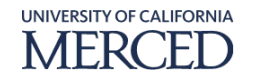

- a. Requisitioning Unit: select from the drop-down menu
- b. **\*\*Entered By:** defaults to user logged in
- c. **\*\*Requisition:** enter value if looking for a specific requisition
- d. **Description** enter value if it will serve as distinct criteria in the search
- e. Created: select from the drop-down menu
- f. **Status:** defaults to **All**, but select value from the drop-down menu if different status is desired
- g. **Requester:** enter the desired value, or select the value using the search feature if needed
- h. **\*\*Supplier:** enter the desired value, or select the value using the search feature if needed
- i. **Order:** enter the desired value, or select the value using the search feature if needed
- j. **\*\*Item:** enter the desired value, or select the value using the search feature if needed

k. **Requisitions Requiring Action:** select from the drop-down menu

6. Click the **Search** button

| Manage Requisitions | ©                                                             |                                  | Done                                               |
|---------------------|---------------------------------------------------------------|----------------------------------|----------------------------------------------------|
| ✓ Search            |                                                               | Advanced Max                     | nage Watchlist Saved Search Requisitions I Entered |
| 5                   | Requisitioning BU UCM Business Unit  ** Entered By Fininst1 Q | Requester<br>** Suppler          | ** At least one is required                        |
|                     | ** Requisition                                                | Order                            | ٩                                                  |
|                     | Created •                                                     | Requisitions Requiring Attention |                                                    |
|                     | All .                                                         |                                  | Search Res                                         |

# 7. In the **Search Results** section of the **Manage Requisitions** page, review the results as desired

| Mar  | age Requisiti        | ons ⊘        |                                        |            |               |                    |          |              |                     |                |                        | Done                        |
|------|----------------------|--------------|----------------------------------------|------------|---------------|--------------------|----------|--------------|---------------------|----------------|------------------------|-----------------------------|
| Þ    | Search               |              |                                        |            |               |                    |          | Advanced     | Manage Watchlis     | t Saved Search | Requisitions I Entered | •                           |
| Sear | ch Results           |              |                                        |            |               |                    | 7        |              |                     |                |                        |                             |
| Act  | ons ▼ View ▼ For     | mat 🔻 📋 🎵    | 🕎 🔢 Freeze 💮 Detach 🚽 Wrap             |            |               |                    |          |              |                     |                |                        |                             |
|      | Requisitioning<br>BU | Requisition  | Description                            | Entered By | Creation Date | Approval<br>Amount | Status   | Funds Status | Procurement<br>Card | Order          | Order Status           | Emergency<br>Purchase Order |
|      | UCM Business         | UCMR00000322 | Glass cleaner for art pictures         | FinInst1   | 12/21/2020    | 35.00 USD          | Approved | Reserved     |                     |                |                        |                             |
|      | UCM Business         | UCMR00000321 | glass cleaner for special art pictures | FinInst1   | 12/21/2020    | 50.00 USD          | Approved | Reserved     |                     |                |                        |                             |
|      | UCM Business         | UCMR00000320 | glass cleaner for art pictures         | FinInst1   | 12/21/2020    | 175.00 USD         | Approved | Reserved     |                     |                |                        |                             |
|      | UCM Business         | UCMR00000319 | glass cleaner art pictures             | FinInst1   | 12/21/2020    | 60.00 USD          | Approved | Reserved     |                     |                |                        |                             |
|      |                      |              |                                        |            |               |                    |          |              |                     |                |                        |                             |

**Note:** one can select any of the column headers and click the arrows to activate ascending or descending sorting of the displayed results.

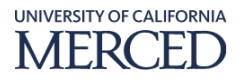

a. One can select column **headers** and **hover their mouse in the right side of the column header** to click the **Sort** arrow to activate ascending or descending sorting of the displayed results.

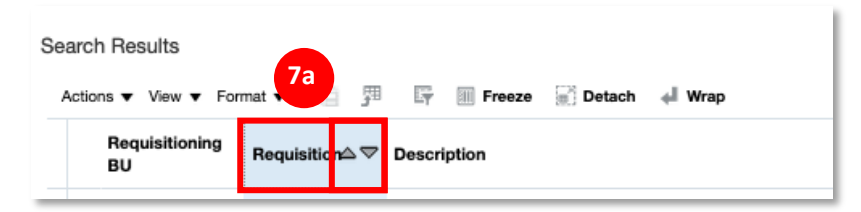

b. For column headers that do not have the Sort arrows when hovering your mouse in the right side of the column header, select the column header and right click your mouse to engage the Column menu to select the respective options to Sort >> Ascending or Descending.

ł.

| Creation Date | 7b Approval | d              |     | ds Status Procurem |
|---------------|-------------|----------------|-----|--------------------|
| 01/04/2021    | 50.00 1     | Freeze         |     | reserved           |
| 01/04/2021    | 100.001     | Columns        | 4   |                    |
| 01/04/2021    |             | Sort           | •   | Ascending          |
| 01/04/2021    | 50.001      | Resize Columns |     | Descending         |
| 01/04/2021    | 105.00100   | Wrap           |     | Advanced           |
| 01/04/2021    | 125.00 USD  | Approved       | Res | ervea              |
| 12/21/2020    | 0           | Canceled       | Not | reserved           |
| 12/21/2020    | 50.00 USD   | Approved       | Res | erved              |
| 12/21/2020    | 175.00 USD  | Approved       | Res | erved              |
| 12/21/2020    | 60.00 USD   | Approved       | Res | erved              |
| 12/12/2020    | 75.00 USD   | Approved       | Res | erved              |

8. In the **Search Results** section of the **Manage Requisitions** page, click the **Requisition** hyperlink on the desired record

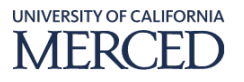

| Manage Requisitions ⑦                                                  |            |               |                           |              |                     |                 |                       | Done                        |
|------------------------------------------------------------------------|------------|---------------|---------------------------|--------------|---------------------|-----------------|-----------------------|-----------------------------|
| ▶ Search                                                               |            |               |                           | Advanced     | Manage Watchi       | st Saved Search | Requisitions I Entere | d •                         |
| Search Results                                                         |            |               |                           |              |                     |                 |                       |                             |
| Actions View View Format View Promate Process Contraction Contractions |            |               |                           |              |                     |                 |                       |                             |
| Requisitioning Requisition Description                                 | Entered By | Creation Date | Approval<br>Amount Status | Funds Status | Procurement<br>Card | Order           | Order Status          | Emergency<br>Purchase Order |
| UCM Business . UCMR00000322 Blass cleaner for a 8                      | FinInst1   | 12/21/2020    | 35.00 USD Approved        | Reserved     |                     |                 |                       |                             |
| UCM Business UCMR00000321 glass cleaner for speciarcures               | FinInst1   | 12/21/2020    | 50.00 USD Approved        | Reserved     |                     |                 |                       |                             |
| UCM Business UCMR00000320 glass cleaner for art pictures               | FinInst1   | 12/21/2020    | 175.00 USD Approved       | Reserved     |                     |                 |                       |                             |
| UCM Business UCMR00000319 glass cleaner art pictures                   | FinInst1   | 12/21/2020    | 60.00 USD Approved        | Reserved     |                     |                 |                       |                             |

#### 9. In the **Requisition** page, click the **Actions** menu and select the **Cancel Requisition** option

| Requisition: UCMR00000322 🕥 🕫 Check Funds View Life Cycle Actions 7 Dane                                                                                                    |                                                 |                                                                                                    |  |  |  |  |  |  |  |
|----------------------------------------------------------------------------------------------------|-------------------------------------------------|----------------------------------------------------------------------------------------------------|--|--|--|--|--|--|--|
| Requisitioning BU         UCM Business Unit         Creation Date         1221/2020         Requisition Amoo           Entered By         Fininst1         Status         Approved         Approved Amoo           Description         Glass cleaner for art pictures         Justification         Glass cleaner needed for special art pictures in hallway         Fundes Stat           Attention         Fining         Fining         Fining         Fundes Stat         Biding/Ro | Reserved<br>s None<br>n Cindy Roberts<br>n B101 | Duplicate<br>Cancel Requisition<br>Withdraw and Edit<br>Reassign<br>View Document History<br>View PDF |  |  |  |  |  |  |  |

- 10. In the **Cancel Requisition** pop-up window, enter the following information as required (**\*mandatory** data fields are indicated by an asterisk):
  - a. **\*Reason:** enter an explanation as to why the requisition is being cancelled
- 11. Click the **OK** button

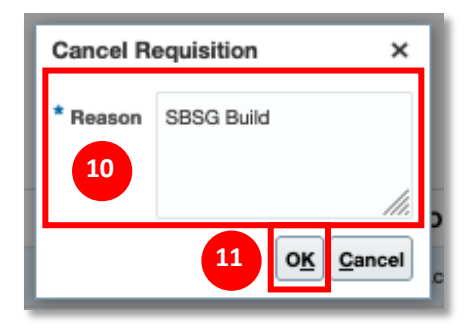

- 12. In the **Confirmation** pop-up window, acknowledging there has been a cancellation initiated, click the **OK** button
- 13. Notice in the **Requisition** page, the **Status** is now updated to **Cancelled** on the header and line levels
- 14. Click the **Done** button

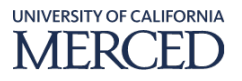

| Requisition: UCM                                   | R00000322 ⑦                                                     |                                                                        |                              | ₩.,                                                                                  | Social Check Funds View Life Cyr                                                          | de Actions ▼ D <u>o</u> ne |
|----------------------------------------------------|-----------------------------------------------------------------|------------------------------------------------------------------------|------------------------------|--------------------------------------------------------------------------------------|-------------------------------------------------------------------------------------------|----------------------------|
| Requisitioning BU (<br>Entered By<br>Description ( | JCM Business Unit<br>Finitest1<br>Jass cleaner for art pictures | Creating Canceled  Status Canceled  Justification Glass cleaner needed | 13<br>rt pictures in hallway | Requisition Amou<br>Approval Amou<br>Funds Stat<br>Attachmer<br>Attach<br>Bildng/Roc | mt 0.00 USD<br>mt 0.00 USD<br>us Not reserved<br>tis None<br>on Clindy Roberts<br>on B101 | 14                         |
| Requisition Lines                                  | mat 🕶 📑 Freeze 🐨 Detach 🚽 Wrap                                  |                                                                        |                              |                                                                                      |                                                                                           |                            |
| Line                                               | Description                                                     | Category Name                                                          | Quantity UOM                 | Price Amount (USD Status                                                             | tatus Order                                                                               | Line Life Cycle            |
| Rows Selected                                      | Glass cleaner for art pictures<br>umns Hidden 13                | SUPPLIES.ART SUPPLIES                                                  | 12 Each 35.                  | .00 USD 0.0 Canceled                                                                 | 13                                                                                        | 0                          |

15. Back in the **Manage Requisitions** page, click the **Done** button to complete this process

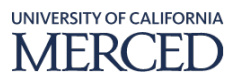